# BAB IV HASIL DAN PEMBAHASAN

## 4.1 Implementasi pada sistem

a. Tampilan home

Merupakan tampilan awal pada web site. Tapilan ini mucul setelah kita menulis halaman web pada kolom browser. Tampilan home berisi informasi Graha Auto Service dan Slider

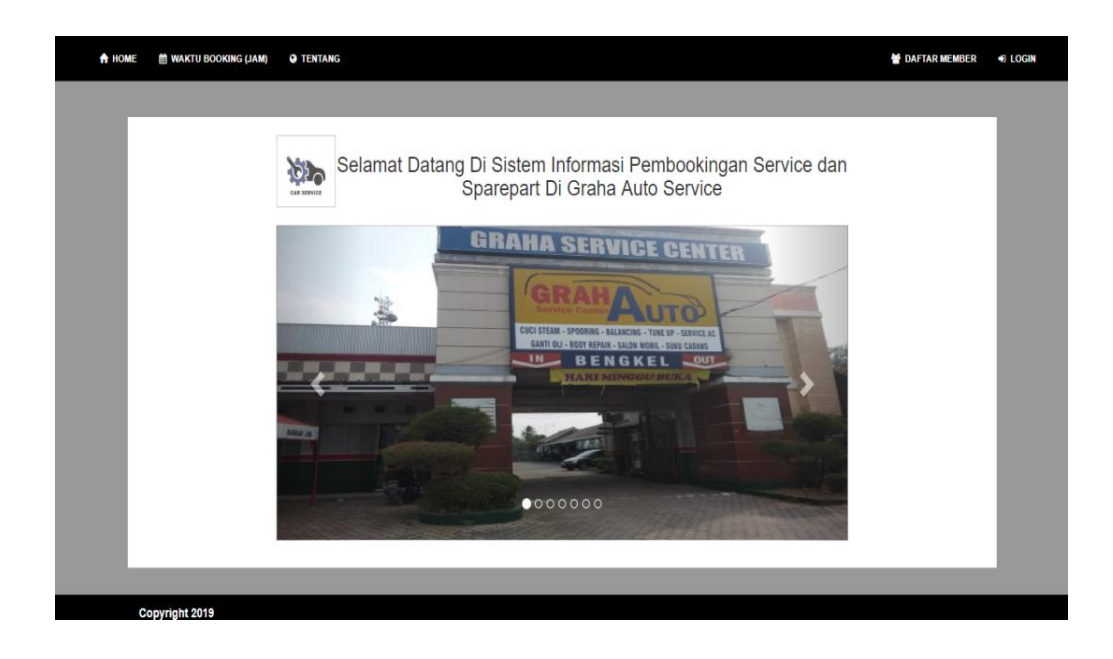

Gambar 4.1 Tampilan halaman home

Tampilan ini adalah tampilan awal halaman home, dimana kita akan melihat tampilan utama setelah kita menulis halaman web, disini akan terlihat beberapa menu lain yang tersedia seperti menu login, daftar member, waktu booking yang tersedia dan informasi. b. Tampilan Waktu Booking

Form layanan adalah form yang berisikan jadwal booking yang kosong dan sudah terisi.

| 🔥 номе 🛛 📾 МА          | KTU BOOKING (JAM) O TENTANG                       | Me DAFTAR MEMDER 40 LOGH | IN |
|------------------------|---------------------------------------------------|--------------------------|----|
| WAKTU                  | BOOKING LAYANAN SERVICE                           |                          |    |
| Tangggal<br>pilih tang | gal                                               | Lihat Jadwal             |    |
| Daftar B               | ooking Layanan Service Tanggal : <b>JUMAT ,</b> 3 | 30-08-2019               |    |
| NO                     | JAM                                               | STATUS                   |    |
| 1                      | 8.00 - 9.00                                       | Free                     |    |
| 2                      | 9.00 - 10.00                                      | Free                     |    |
| 3                      | 10.00 - 11.00                                     | Free                     |    |
| 4                      | 11.00 - 12.00                                     | Free                     |    |
| 5                      | 12.00 - 13.00                                     | Free                     |    |
| 6                      | 13.00 - 14.00                                     | Free                     |    |
| 7                      | 14.00 - 15.00                                     | Free                     |    |
| 8                      | 15.00 - 16.00                                     | Free                     |    |
| 9                      | 16.00 - 17.00                                     | Free                     |    |
| 10                     | 17.00 - 18.00                                     | Free                     |    |
| 11                     | 18.00 - 19.00                                     | Eraa                     | -  |

Gambar 4.2 Tampilan halaman waktu booking

Pada tampilan ini pelanggan dapat melihat jadwal booking mana yang masih free dan bisa di booking.

c. Tampilan Informasi

Form Informasi adalah form yang berisikan informasi tentang bengkel graha auto service.

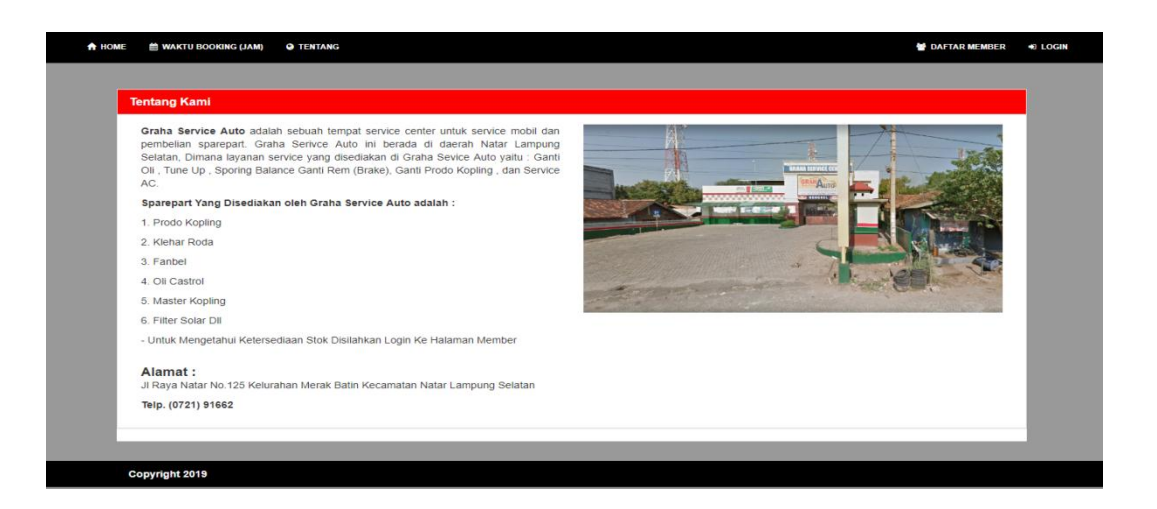

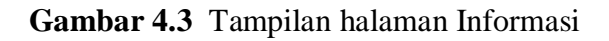

Pada tampilan ini pelanggan dapat melihat informasi Graha Service Auto

### d. Tampilan Daftar Member

Form Daftar Member adalah form yang berisikan form untuk registrasi kedalam halaman user graha auto servie.

| PENDAFTARAN MEM | ER                    |  |
|-----------------|-----------------------|--|
|                 | No Member             |  |
|                 | MBR.00005             |  |
|                 | No KTP                |  |
|                 | no ktp                |  |
|                 | Nama Lengkap          |  |
|                 | nama anda             |  |
|                 | Alamat                |  |
|                 | alamat anda           |  |
|                 | No. Telpon            |  |
|                 | no telpon anda        |  |
|                 |                       |  |
|                 | Username              |  |
|                 | ketikan username anda |  |
|                 | Password              |  |
|                 | ketikan password anda |  |

Gambar 4.4 Tampilan halaman Daftar Member

Pada tampilan daftar member, pelanggan /user dapat melakukan pendaftaran yang mana pelanggan harus mengisi data diri yang tertera pada data form.

e. Tampilan Login

Form Login adalah form yang berisikan tentang informasi username dan password yang mana jika yang dimasukan adalah data yang benar maka akan login kedalam sistem.

| A HOME 🖀 WARTU BOOKING (JAM) | TENTANG               | M DAFTAR MEMBER 40 LOGIN |
|------------------------------|-----------------------|--------------------------|
|                              |                       |                          |
| LOGIN MEMBER                 |                       |                          |
|                              | Username              |                          |
|                              | ketikan usemame anda  |                          |
|                              | Password              |                          |
|                              | ketikan password anda |                          |
|                              |                       |                          |
|                              |                       |                          |
|                              | +9 Login              | _                        |
|                              |                       |                          |
|                              |                       |                          |
|                              |                       |                          |
|                              |                       |                          |
|                              |                       |                          |
| Copyright 2019               |                       |                          |

Gambar 4.5 Tampilan halaman Login

Pada tampilan ini pelanggan/user dapat melakukan login setelah melakukan pendaftaran di menu pendaftaran, pelanggan dapat login dengan memasukan user name, dan password.

f. Tampilan Login Admin

Merupakan tampilan awal untuk admin login masuk untuk mengelola dan pengecekan pemesanan.

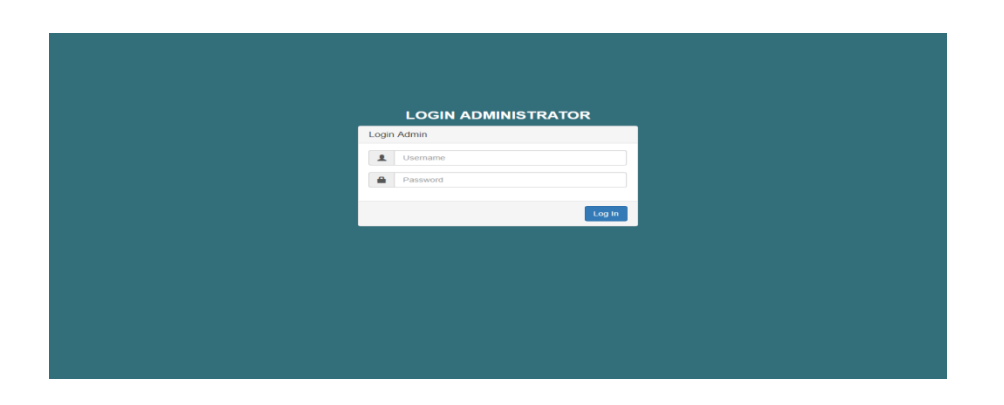

Gambar 4.6 Tampilan halaman Login Admin

Pada halaman login admin, admin dapat login dengan memasukan username, dan password admin.

g. Tampilan Halaman Depan Admin

Merupakan tampilan awal admin setelah berhasil melakukan login kedalam sistem :

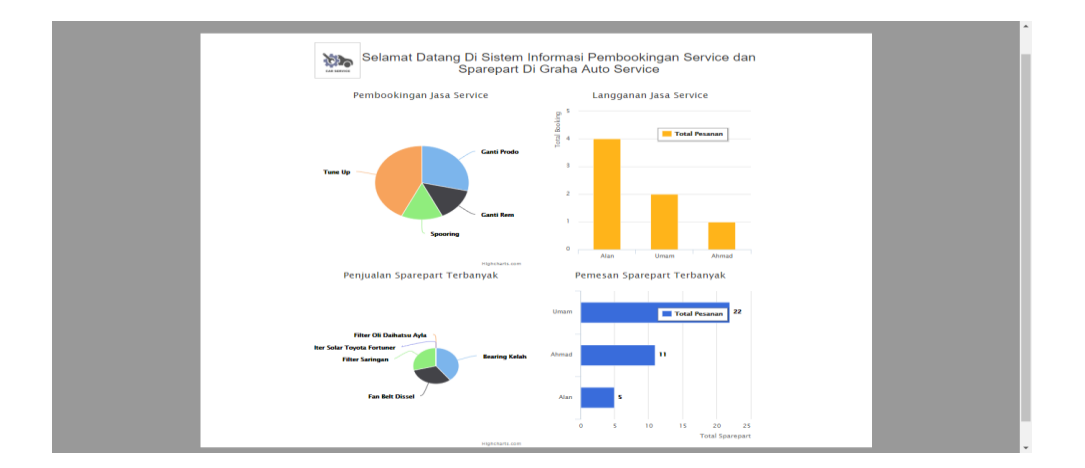

# Gambar 4.7 Tampilan Halaman Dashboard Admin

Pada tampilan depan admin, admin dapat melihat grafik dari pemesanan jasa service terbanyak, dan pembelian sparepart terbanyak.

h. Tampilan Menu Service Admin

Merupakan tampilan service yang merupakan master dari layanan service yang tersedia di graha auto service yang dikelola oleh admin.

| A HOME 🍈 WAKTU BOOKING (JA | IM) 🖬 SERVICE 🔳 LAYANAN 👹 MEMBER 🖥 | BOOKING - \$ PEMBAYARAN | 🗟 LAPORAN 👻 🕥 T | TENTANG         | LAkun O Logout |
|----------------------------|------------------------------------|-------------------------|-----------------|-----------------|----------------|
|                            |                                    |                         |                 |                 |                |
|                            | DATA SERVICE                       |                         |                 |                 |                |
|                            |                                    |                         |                 | +Tambah Service |                |
|                            | Nama Service                       | Harga                   | Durasi          | Aksi            |                |
|                            | Tune Up                            | Rp.150,000              | 2 Jam           | CPEat B Hapus   |                |
|                            | Ganti Rem                          | Rp.180,000              | 2 Jam           | GPEdit @ Hapus  |                |
|                            | Spooring                           | Rp.120,000              | 2 Jam           | C/TEdt Brapus   |                |
|                            | Ganti Prodo                        | Rp.400,000              | 4 Jam           | C/TEdit @ Hapus |                |
|                            |                                    |                         |                 |                 |                |
|                            |                                    |                         |                 |                 |                |
|                            |                                    |                         |                 |                 |                |
|                            |                                    |                         |                 |                 |                |
|                            | Copyright 2019                     |                         |                 |                 |                |

**Gambar 4.8** Tampilan Halaman Menu Service Admin Pada halaman ini admin dapat melakukan penambahan service baru, penghapusan service yang sudah ada, dan mengedit service yang ada.

i. Tampilan Tambah Menu Service

Merupakan lanjutan tampilan dari menu service dimana disini admin dapat menambahkan layanan service jika disuatu masa ada layanan service baru yang ingin diterapkan.

| A HOME MAKTU BOOKING ( | AAN) 🖬 SERVICE 👔 LAYANAN 👹 MEMBER 🎟 🛪 BOOKING - S PEMBAYANAN 🎟 🖨 LAFORAN + 🛛 TENTANG | Logost |
|------------------------|--------------------------------------------------------------------------------------|--------|
|                        |                                                                                      |        |
|                        | INPUT SERVICE                                                                        |        |
|                        | Nama Service                                                                         |        |
|                        | Nama Layanan Service                                                                 |        |
|                        | Harga                                                                                |        |
|                        | Harga Service                                                                        |        |
|                        | Durasi                                                                               |        |
|                        | Durasi / Jam                                                                         |        |
|                        |                                                                                      |        |
|                        | E SIMPAN DATA                                                                        |        |
|                        |                                                                                      |        |
|                        |                                                                                      |        |
|                        |                                                                                      |        |
|                        |                                                                                      |        |
|                        |                                                                                      |        |
|                        | Copyright 2019                                                                       |        |

## Gambar 4.9 Tampilan Halaman Tambah Service

Pada halam ini admin dapat mengimputkan jenis service baru dengan mengisikan nama service, harga, dan durasi setelah itu admin dapat melanjutkannya dengan menekan tombol simpan data button.

j. Tampilan Menu Layanan

Merupakan tampilan Layanan yang merupakan berapa tempat untuk melakukan yang tersedia di graha auto service dan data ini dapat dikelola oleh admin.

| A HOME 🖀 WAKTU BOOKING ( | JAM) 🖪 SERVICE 🚦 LAYANAN 👹 MEMBER 🎫 🖪 DOOKING - 💲 PEMBAYARAN 🏁 | HAPORAN - O TENTANG | LAkun O Logout |
|--------------------------|----------------------------------------------------------------|---------------------|----------------|
|                          |                                                                |                     |                |
|                          | DATA LAYANAN                                                   |                     |                |
|                          |                                                                | +Tambah Layanan     |                |
|                          | Nama Layanan                                                   | Aksi                |                |
|                          | Ganti Oli                                                      | GREdit B Hapus      |                |
|                          | Tune Up                                                        | C/Est B Hapus       |                |
|                          | Spooring                                                       | C/Edit B Hapus      |                |
|                          | Ganti Prodo Kopling                                            | C/Edit B Hapus      |                |
|                          |                                                                |                     |                |
|                          |                                                                |                     |                |
|                          |                                                                |                     |                |
|                          |                                                                |                     |                |
|                          | Copyright 2019                                                 |                     |                |

Gambar 4.10 Tampilan Halaman Menu Layanan Admin

Pada halaman ini admin dapat melakukan penambahan layanan service baru, penghapusan layanan service, dan mengedit layanan service yang sudah ada.

k. Tampilan Menu Booking Service User

Merupakan tampilan booking service yang digunakan untuk melakukan pembookingan service yang tersedia di graha auto service :

| 🕈 номе | 🛗 WARTU BOORING (JAM) | BOOKING SERVICE | BOOKING SPAREPART | STATUS BOOKING - | PENGADUAN SERVICE | • TENTANG | Akun | C Logout |
|--------|-----------------------|-----------------|-------------------|------------------|-------------------|-----------|------|----------|
|        |                       |                 |                   |                  |                   |           |      |          |
| ВС     | DOKING SERVICE        |                 |                   |                  |                   |           |      |          |
| Na     | ma Member             |                 |                   |                  |                   |           |      |          |
| 1      | Man                   |                 |                   |                  |                   |           |      |          |
| Pil    | ih Layanan            |                 |                   |                  |                   |           |      |          |
|        | Ganti Prodo Kopling   | *               |                   |                  |                   |           |      |          |
| Se     | rvice                 |                 |                   |                  |                   |           |      |          |
|        | Ganti Prodo           | *               |                   |                  |                   |           |      |          |
| Та     | nggal Service         |                 |                   |                  |                   |           |      |          |
| 2      | 2019-08-31            |                 |                   |                  |                   |           |      |          |
| Ja     | m Service             |                 |                   |                  |                   |           |      |          |
| 9      | 000                   |                 |                   |                  |                   |           |      |          |
|        |                       |                 |                   |                  |                   |           |      |          |
|        |                       |                 |                   |                  |                   |           |      |          |
|        |                       |                 | · 🛩 (             | BOOKING SEKARANG |                   |           |      |          |
|        |                       |                 | Ket               | erangan Harga    | a                 |           |      |          |
| Nan    | na Service            |                 | Biaya Service     |                  | Durasi Ser        | vice      |      |          |
| Tun    | e Up                  |                 | Rp150,000         |                  | 2 Jam             |           |      |          |
| Gan    | iti Rem               |                 | Rp180,000         |                  | 2 Jam             |           |      |          |

### Gambar 4.11 Tampilan Halaman Menu Booking Service

Pada halaman ini pelanggan/user dapat melakukan pembookingan service dengan mengisikan jenis layanan, jenis service, tanggal booking, serta jam yang diinginkan. 1. Tampilan Menu Pemesanan Sparepart

Merupakan tampilan booking sparepart yang digunakan untuk melakukan pemesanan spareaprt yang tersedia di graha auto service :

| BOOKING S     | ERVICE     |             |                    |         |           |         |
|---------------|------------|-------------|--------------------|---------|-----------|---------|
| Nama Member   |            |             |                    |         |           |         |
| Alan          |            |             |                    |         |           |         |
| Pilih Layanan |            |             |                    |         |           |         |
| Filter Saring | an         | Ŧ           |                    |         |           |         |
| Tanggal Ambi  | Barang     |             |                    |         |           |         |
| 2019-08-31    |            |             |                    |         |           |         |
| Jumlah Baran  | 9          |             |                    |         |           |         |
| 2             |            |             |                    |         |           |         |
| Catatan Pelan | ggan       |             |                    |         |           |         |
| Oke           |            |             |                    |         |           |         |
|               |            |             |                    |         |           |         |
|               |            |             |                    |         |           |         |
|               |            |             | ✓ BOOKING SEKARANG |         |           |         |
|               |            | I           | Keterangan Harga   |         |           |         |
| Show 10 🔻     | entries    |             |                    |         | Search:   |         |
| No. 🕸         | Gambar ↓1  | Kode Barang | Nama Barang        | Harga 🕸 | Satuan 11 | Stok 11 |
| 1             |            | 00001       | Bearing Kelahar    | 550,000 | pcs       | 0       |
|               |            |             |                    |         |           |         |
|               |            |             |                    |         |           |         |
| 2             | Containe   | 00002       | Fan Belt Dissel    | 430,000 | pcs       | 0       |
|               |            |             |                    |         |           |         |
|               | AN COMPANY |             |                    |         |           |         |
| 3             |            | 00003       | Filter Saringan    | 145,000 | pcs       | 0       |
|               |            |             |                    |         |           | I       |

Gambar 4.12 Tampilan Halaman Menu Pemesanan Sparepart

Pada halaman ini pelanggan/user depat melakukan pembelianq sparepart dengan memilih jenis layanan barang yang di beli, tanggal pengambilan barang yang di ambil, jumlah barang yang diinginkan, dan pelanggan juga dapat meninggalkan catatan kepada admin, setelah melakukan itu pelanggan dapat melanjutkan dengan cara menekan tombol button booking barang sekarang, maka pesanan akan langsung masuk ke admin untuk di komfirmasi. m. Tampilan Menu Status Pemesanan

Merupakan tampilan hasil dari pemesanan kita di tempat sparepart yang mana akan berisikan sebuah status apakah kita sudah melakukan pembayaran atau tidak, dan kita juga bisa mengunggah bukti pembayaran transfer di menu ini .

| how 10 | ▼ entries    |               |             |                     |            |        |           | Search:    |                         |
|--------|--------------|---------------|-------------|---------------------|------------|--------|-----------|------------|-------------------------|
| No. ↓≞ | No Booking 🔱 | Nama Member 🔱 | Service 1   | Layanan 🗍           | Tanggal 🔱  | Jam ↓î | Durasi ↓† | Tagihan ↓1 | J1                      |
| 1      | 19           | Alan          | Ganti Prodo | Ganti Prodo Kopling | 2019-08-31 | 9:00   | 4 Jam     | Rp.400,000 | Upload Bukti Pembayaran |
| 2      | 16           | Alan          | Ganti Oli   | Ganti Prodo Kopling | 2019-08-30 | 10:00  | 1 Jam     | Rp.200,000 | Booking Berhasil        |
| 3      | 13           | Alan          | Tune Up     | Tune Up             | 2019-08-26 | 10:00  | 1 Jam     | Rp.20,000  | Upload Bukti Pembayaran |
| 4      | 12           | Alan          | Tune Up     | Ganti Prodo Kopling | 2019-08-26 | 9:00   | 2 Jam     | Rp.20,000  | Upload Bukti Pembayaran |
|        |              |               |             |                     |            |        |           |            | Previous 1 Next         |

Gambar 4.13 Tampilan Halaman Menu Status Pemesanan

Pada halaman ini pelanggan dapat melihat status pemesanan yang dilakukan, disini pelanggan juga dapat melihat histori pemesanan sebelumnya yang pernah dilakukan, pelanggan juga dapat mengupload bukti pembayaran untuk melanjutkan pesanan yang telah di booking dengan cara menekan tombol button upload bukti pembayaran.

n. Tampilan Menu Pengaduan Pelanggan

Merupakan tampilan dari pengaduan kita terhadap layanan service graham auto service kepada pimpinan secara langsung :

|                                         |                                                                   | +Tambah Pengaduan |
|-----------------------------------------|-------------------------------------------------------------------|-------------------|
| Deskripsi Pengaduan                     | Balasan                                                           | Aksi              |
| Karyawan Sering Merokok di saat service |                                                                   | 💼 Hapus           |
| Teknisinya Tidak Ramah                  | terimakasih pengaduan anda kami akan menghubungi anda via telepon | 💼 Hapus           |
|                                         |                                                                   |                   |
|                                         |                                                                   |                   |
|                                         |                                                                   |                   |
|                                         |                                                                   |                   |
|                                         |                                                                   |                   |
|                                         |                                                                   |                   |
|                                         |                                                                   |                   |

Gambar 4.14 Tampilan Halaman Menu Pengaduan

Tapa halaman ini pelanggan/user dapat melakukan pengaduan jika terdapat service yang kurang memuaskan atau pelanggan juga dapat memberikan masukan terhadap bengkel graha service auto.

o. Tampilan Menu Data Pembayaran

Merupakan tampilan untuk melihat menu pembayaran yang telah dilakukan user pada saat melakukan pemesanan atau pembookingan service.

| A HOME M WART | TU BOOKING (JAM) | SERVICE  | LAYANAN     | MEMBER 💻 🖪 BOO | KING - \$ PEMBAYAR  |            | IAN - O | TENTANG    |                                |            | Ahun | C Logest |
|---------------|------------------|----------|-------------|----------------|---------------------|------------|---------|------------|--------------------------------|------------|------|----------|
|               |                  |          |             |                |                     |            |         |            |                                |            |      |          |
|               | BOOKI            | NG MASU  | ĸ           |                |                     |            |         |            |                                |            |      |          |
|               |                  |          |             |                |                     |            |         |            | + Book                         | ing Manual |      |          |
|               | Show 1           | ) ▼ er   | itries      |                |                     |            |         |            | Search:                        |            |      |          |
|               | No.              | 11 ID 11 | Service 11  | Nama Member 11 | Layanan II          | Tanggal 11 | Jam 31  | Tagihan 🗐  | Status Booking                 | Aksi 11    |      |          |
|               | 1                | 19       | Ganti Prodo | Alan           | Ganti Prodo Kopling | 31-08-2019 | 9:00    | Rp.400,000 | Menunggu Pembayaran Member     | Cor .      |      |          |
|               |                  |          |             |                |                     |            |         |            |                                | •          |      |          |
|               | 2                | 18       | Tune Up     | dd             | Spooring            | 26-08-2019 | 13:00   | Rp.20,000  | Manungga Konfirmaal Pembayaran | (a)        |      |          |
|               |                  |          |             |                |                     |            |         |            |                                |            |      |          |
|               | 3                | 16       | Ganti Oli   | Alan           | Ganti Prodo Kopling | 30-08-2019 | 10:00   | Rp.200,000 | <b>Booking Berhasil</b>        | 8          |      |          |
|               |                  |          |             |                |                     |            |         |            |                                |            |      |          |
|               | 4                | 10       | Ganti Prodo | Alan           | Tune Up             | 26-08-2019 | 10:00   | Rp.20,000  | Menunggu Pembayaran Mamber     | CON .      |      |          |
|               |                  |          |             |                |                     |            |         |            |                                | •          |      |          |
|               | 5                | 12       | Tune Up     | Alan           | Ganti Prodo Kopling | 26-08-2019 | 9:00    | Rp.20,000  | Menunggu Pembayaran Member     | (a)        |      |          |
|               |                  |          |             |                |                     |            |         |            |                                |            |      |          |
|               | 6                | 8        | Ganti Rem   | Ahmad          | Ganti Oli           | 24-09-2018 | 10:00   | Rp.20,000  | Menongga Konfirmaat Pentayaran | C R        |      |          |
|               |                  |          |             |                |                     |            |         |            |                                | •          |      |          |
|               | 7                | 7        | Tune Up     | Umam           | Ganti Oli           | 24-09-2018 | 11:00   | Rp.20,000  | Menunggu Pembayaran Mamber     | Car .      |      |          |
|               |                  |          |             |                |                     |            |         |            |                                |            |      |          |
|               | 8                | 5        | Spooring    | Umam           | Ganti Oli           | 20-09-2018 | 8:00    | Rp.20,000  | Boosing Bernask                | Car .      |      |          |

Gambar 4.15 Tampilan Halaman Menu Data Pembayaran

Pada halaman ini admin dapat melihat pembayaran status pembayaran pelanggan.

p. Tampilan Menu Pengaduan Pada Bagian Pimpinan

Merupakan tampilan untuk melihat data pengaduan dari user dan pimpinan juga dapat membalasnya.

| 🟫 ном | IE 🏥 WAKTU BOOKING (JAM) 🖶 LAPORAN 👻 📕 PENGADUAN S   | ERVICE © TENTANG                                                  | . Akun          | C Logout |
|-------|------------------------------------------------------|-------------------------------------------------------------------|-----------------|----------|
|       |                                                      |                                                                   |                 | _        |
|       | PENGADUAN ANDA                                       |                                                                   |                 |          |
|       | Deskripsi Pengaduan                                  | Balasan                                                           | Aksi            |          |
|       | Karyawan Sering Merokok di saat service              |                                                                   | ⊠rBalas 👔 Hapus |          |
|       | saya kesal dengan teknisi bernama rudi , tidak ramah | oke terima kasih saya akan tegur                                  | 🕼 Balas 💼 Hapus |          |
|       | Teknisinya Tidak Ramah                               | terimakasih pengaduan anda kami akan menghubungi anda via telepon | G#Balas 💼 Hapus |          |
|       |                                                      |                                                                   |                 |          |
|       |                                                      |                                                                   |                 |          |
|       |                                                      |                                                                   |                 |          |
|       |                                                      |                                                                   |                 |          |
|       |                                                      |                                                                   |                 |          |
|       |                                                      |                                                                   |                 |          |
|       | Copyright 2019                                       |                                                                   |                 |          |

Gambar 4.16 Tampilan Halaman Menu Data Pengaduan

Pada halaman ini pimpinan dapat melihat dan membalas pengaduan, dan masukan yang telah di berikan oleh pelanggan.

q. Tampilan Menu Sparepart Pada Bagian Gudang

Merupakan tampilan untuk melihat data sparepart dan mengelolanya seperti menambahkan data sparepart baru , mengubah data sparepart ataupun menghapunya.

| SPAREPAR | RT                          |             |                          |               |         |          |         |                   |   |
|----------|-----------------------------|-------------|--------------------------|---------------|---------|----------|---------|-------------------|---|
|          |                             |             |                          |               |         |          |         | +Tambah Sparepart | 1 |
| Show 10  | <ul> <li>entries</li> </ul> |             |                          |               |         |          | Search: |                   |   |
| No. Ih   | Gambar 11                   | Kode Barang | Nama Barang 🔢 1          | Tipe Mobil 11 | Harga 🕸 | Satuan 🗐 | Stok 🗐  | 11                |   |
| 1        |                             | 00001       | Bearing Kelahar          | Innova        | 550,000 | pcs      | -15     | Gredit 🖀 Hapus    |   |
| 2        | <b>A</b>                    | 00002       | Fan Bett Dissel          | Innova        | 430,000 | pcs      | -12     | GrEdit 🛱 Hapus    |   |
| 3        |                             | 00003       | Filter Saringan          | Mitsubishi    | 145,000 | pcs      | -11     | GrEdit 🔮 Hapus    |   |
| 4        |                             | 00004       | Filter Oli Daihatsu Avla | Daihatsu Ayla | 350,000 | pcs      | 0       | Call de Marus     |   |

Gambar 4.17 Tampilan Halaman Menu Data Spare Part Gudang

Pada halaman ini bagian gudang dapat menambahkan sparepart, menghapus, dan juga dapat mengeditharga serta keterangan dari sparepart yang dijual. r. Tampilan Menu Sparepart Masuk

Merupakan tampilan untuk melihat data sparepart yang masuk dan menambahkannya.

| SPAREPA     | RT                          |                     |               |                 |              |          |          |               |              |
|-------------|-----------------------------|---------------------|---------------|-----------------|--------------|----------|----------|---------------|--------------|
| Tambab F    | arang Berbasil              |                     |               |                 |              |          |          |               |              |
| Turnourre   | Surving Dermusin            |                     |               |                 |              |          |          |               |              |
|             |                             |                     |               |                 |              |          |          | -+Tamb        | ah Sparepart |
| Show 10     | <ul> <li>entries</li> </ul> |                     |               |                 |              |          | Sea      | irch:         |              |
| No. 44      | Gambar 🕸                    | Tanggal Masuk 🗍     | Kode Barang 🗍 | Nama Barang 斗   | Tipe Mobil 🔱 | Harga ↓† | Satuan 🔱 | Supplier 🕸    | 11           |
| 1           | S                           | 2019-08-30 04:29:55 | 00002         | Fan Belt Dissel | Innova       | 430,000  | pcs      | PT Jaya Abadi | 🛱 Hapus      |
|             |                             |                     |               |                 |              |          |          | Previous      | 1 Next       |
|             |                             |                     |               |                 |              |          |          |               |              |
| Copyright 2 | 2019                        |                     |               |                 |              |          |          |               |              |
|             |                             |                     |               |                 |              |          |          |               |              |

Gambar 4.18 Tampilan Halaman Menu Sparepart Masuk

Pada halaman ini bagian gudang dapat menambahkan sparepart yang baru masuk dari supplier, bagian gudang juga dapat menambahkan kode baru terhadap barang yang baru masuk.

s. Tampilan Laporan Jasa Service

Merupakan tampilan untuk melihat laporan jasa service dari user .

| оме 的 и             | AKTU BOOKING (JAM)                  | SERVICE | I LAYANAN | 🖶 MEMBER 🎫       | BOOKING -         | \$ PEMBAYARAN 🛄 | 🔒 LAPORAN 👻 | C TENTANG     | 2 Akun   |
|---------------------|-------------------------------------|---------|-----------|------------------|-------------------|-----------------|-------------|---------------|----------|
|                     |                                     | o E     |           |                  |                   |                 |             |               |          |
| EAPOI               | AN SASA SERVIC                      | 0E      |           |                  |                   |                 |             |               |          |
| Tanggg              | l Awal                              |         |           | Tangggal Akhir   |                   |                 |             |               |          |
| pilih ta            | nggal awal                          |         |           | pilih tanggal ak | chir              |                 | 🔻 Lihat     | Cetak Laporan |          |
| No.                 | Nama Membr                          | ər      | Servi     | 2                | 019-08-01 s/d 201 | 19-08-30        | Duras       | i Ta          | aihan    |
| 1                   | Alan                                |         | Ganti     | Oli              | 2019-08-30        | 10:00           | 1 Jam       | Rp            | .200.000 |
| Mengeta<br>Bandar I | hul,<br>.ampung, 30-08-2019<br>an ) | 9       |           |                  | (A                | dmin )          |             |               |          |
| Copyrig             | bt 2019                             |         |           |                  | (0                | unin' y         |             |               |          |

Gambar 4.19 Tampilan Halaman Laporan Jasa Service

Pada halaman ini admin dapat melihat laporan pelanggan baik itu laporan per orang, atau laporan keseluruhan.

t. Tampilan Laporan Rekap Pendapatan

Merupakan tampilan untuk melihat laporan rekap pendapatan digraha auto service.

|                                     | U BOOKING (JAM) | SERVICE LAVAN | N 🐏 MEMBER 🛤 🎮                        | BOOKING - S PEMBAYARAN                                  | 🔲 🔒 LAPORAN 👻 | • TENTANG   | L Akun C |  |  |
|-------------------------------------|-----------------|---------------|---------------------------------------|---------------------------------------------------------|---------------|-------------|----------|--|--|
| LAPORAN                             | PENDAPATAN      |               |                                       |                                                         |               |             |          |  |  |
| Tangggal Awal<br>pilih tanggal awal |                 |               | Tangggal Akhir<br>pilih tanggal akhir | Tangggal Akhir<br>pilih tanggal akhir Yilihat Cetak Lap |               |             |          |  |  |
|                                     |                 |               | REKAP I<br>"Gra                       | PENDAPATAN<br>ha Auto "<br>019 s/d 30-08-2019           | l             |             |          |  |  |
| No.                                 | Tanggal         | Ganti Oli     | Tune Up                               | Spooring                                                | Ganti Pre     | odo Kopling |          |  |  |
| 1                                   | 30-08-2019      |               |                                       |                                                         | Rp.200,0      | 00          |          |  |  |
| Jumlah                              |                 | Rp. 0         | Rp. 0                                 | Rp. 0                                                   | Rp. 200,0     | 000         |          |  |  |
| Mengetahui,<br>Bandar Lamp          | ung, 30-08-2019 |               |                                       |                                                         |               |             |          |  |  |
| ( Pimpinan )                        |                 |               |                                       | (Admin)                                                 |               |             |          |  |  |
|                                     | 10              |               |                                       |                                                         |               |             |          |  |  |

Gambar 4.20 Tampilan Halaman Laporan Rekap Pendapatan

Pada halaman ini admin dapat melakukan rekap dan melihat rekap pendapatan yang ada di bengkel graha service auto.

u. Tampilan Member

Merupakan tampilan untuk melihat data member.

| Graha Service Auto  | × +                                                          |                                                                                                 |                                                                                                    |                                                                                                    |                                                                         |                                                                                                    |                                                                                                    |       |            |        |
|---------------------|--------------------------------------------------------------|-------------------------------------------------------------------------------------------------|----------------------------------------------------------------------------------------------------|----------------------------------------------------------------------------------------------------|-------------------------------------------------------------------------|----------------------------------------------------------------------------------------------------|----------------------------------------------------------------------------------------------------|-------|------------|--------|
| ← → C               | host/graha_auto/bo                                           | oking/status                                                                                    |                                                                                                    |                                                                                                    |                                                                         |                                                                                                    |                                                                                                    | Bµ) ☆ | <b>9</b> F | I e    |
| A HOME M WAI        | NETU SERVICE (JAM)                                           | PEMESANAN SERVICE                                                                               | PEMDELIAN SPAREPART                                                                                                    | STATUS BOOKING -                                                                                                    | PENGADUAN SERVICE                                                       | TENTANG                                                                                                    |                                                                                                    | Akun  |            | ogout  |
|                     |                                                              |                                                                                                 |                                                                                                    |                                                                                                    |                                                                         |                                                                                                    |                                                                                                    |       |            |        |
|                     | STATUS BOOK                                                  | ING                                                                                             |                                                                                                    |                                                                                                    |                                                                         |                                                                                                    |                                                                                                    |       |            |        |
| Graha Service Auto  | × +                                                          |                                                                                                 |                                                                                                    |                                                                                                    |                                                                         |                                                                                                    |                                                                                                    | _     | ₹.         | _ 0    |
| < > C 88            | Iocalhost/gr                                                 | ha_auto/member                                                                                  |                                                                                                    |                                                                                                    |                                                                         |                                                                                                    |                                                                                                    |       | 8          | D C    |
| 💟 AliExpress 🚯 Bool | king.com 🤱 Agoda                                             | Loom                                                                                            |                                                                                                    |                                                                                                    |                                                                         |                                                                                                    |                                                                                                    |       |            |        |
| номе 🗰              | WAKTU SERVICE (J                                             | M) SERVICE LAYA                                                                                 | NAN 😁 MEMBER 🊥                                                                                                    | PEMESANAN - RET                                                                                                    | JR - S PEMBAYARAN                                                       | GLAPORAN -                                                                                                    |                                                                                                    | 1 ANU | n C        | Logout |
|                     |                                                              |                                                                                                 |                                                                                                    |                                                                                                    |                                                                         |                                                                                                    |                                                                                                    |       |            |        |
|                     |                                                              |                                                                                                 |                                                                                                    |                                                                                                    |                                                                         |                                                                                                    |                                                                                                    |       |            |        |
|                     | DATA MEMB                                                    | ER                                                                                              |                                                                                                    |                                                                                                    |                                                                         |                                                                                                    |                                                                                                    |       |            |        |
|                     | DATA MEMB                                                    | entries                                                                                         |                                                                                                    |                                                                                                    |                                                                         | Sear                                                                                                    | ch;                                                                                                    |       |            |        |
|                     | DATA MEMB                                                    | entries<br>Nama Member ↓                                                                        | Î Alemet Ji                                                                                                    | No.Telpon IT                                                                                                    | Username It                                                             | Sear<br>Password 11                                                                                                    | ch: Aksi                                                                                                    | 11    |            |        |
|                     | DATA MEMB<br>Show 10<br>No. 11                               | ER<br>v entries<br>Nama Member                                                                  | T Alemat II                                                                                                    | No.Telpon                                                                                                    | Username Iî                                                             | Sear<br>Password I1                                                                                                    | Ch:<br>Aksi<br>(27Edir 11 Hepus                                                                                                    | 11    |            |        |
|                     | DATA MEMB<br>Show 10<br>No. 11<br>1                          | ER<br>entries<br>Nama Member                                                                    | T Alamat II<br>111<br>darmajaya                                                                                                    | No.Telpon JT<br>111<br>08192938923                                                                                                    | Username IT<br>1<br>pakzalni                                            | Sear<br>Password 11<br>111<br>123                                                                                                    | ch:<br>Aksi<br>ØfEdit 10 Hapus<br>ØfEdit 10 Hapus                                                                                                    | 11    |            |        |
|                     | DATA MEMB<br>Show 10<br>No, 1h<br>1<br>2                     | ER<br>entries<br>Nama Member 1<br>111<br>Pak Jaini<br>Bak Jaini                                 | T Alamat II<br>1111<br>darmajaya                                                                                                    | No.Telpon 11<br>111<br>08192938823<br>08220068878                                                                                          | Username IT<br>1<br>pakzaint<br>pokialni                                | Sear<br>Password 11<br>111<br>123<br>123                                                                                                | Aksi<br>ØfEdit @ Hapus<br>ØfEdit @ Hapus                                                                                                    | ΔŢ    |            |        |
|                     | DATA MEMB<br>Bhow 10<br>No, 11<br>1<br>2<br>3                | ER<br>entries<br>Nama Member 1<br>111<br>Pak Jaini<br>Pak Jaini                                 | Alemat         II           111         darmajaya           Darmajya                                                                                                    | No.Telpon 11<br>111<br>08192938823<br>08220068879                                                                                          | Username II<br>1<br>pakzalni<br>pakjalni                                | Sear<br>Password II<br>111<br>123<br>123                                                                                                | ch:<br>E2Ecdt @ Hapon<br>E2Ecdt @ Hapon<br>E2Ecdt @ Hapon                                                                                                    | 11    |            |        |
|                     | DATA MEMB<br>Bhow 10<br>No, 11<br>1<br>2<br>3<br>4           | entries<br>Nama Member 41<br>111<br>Pak Jaini<br>Pak Jaini<br>Muhtadin                          | Alamat         11           1111         darmajaya           Darmajya         Lampung                                                                                                    | No.Telpon         IT           111         08192938823           08220008879         089653232123                                          | Username IT<br>1<br>pakzaini<br>pakjaini<br>muhtadin                    | Sear           Password         Iff           111         123           123         123           123         123                       | Akai<br>Akai<br>CRUdi @ Hapus<br>CRUdi @ Hapus<br>CRUdi @ Hapus                                                                                                    | 11    |            |        |
|                     | DATA MEMB<br>Bhow 10<br>No. 1h<br>1<br>2<br>3<br>4<br>5      | ER<br>entries<br>Nama Member 11<br>151<br>Pak Jaind<br>Pak Jaind<br>Muhtadin<br>Suwendo         | Alamat     II       111     111       darmajaya     Darmajya       Lampung     Teluk Betung                                                                                                    | No.Telpon         IT           111         08192930823           08226068879         08653232123           08653232123         08653232123 | Username II<br>1<br>pakzaini<br>pakjalni<br>suwondo                     | Password         J1           111         123           123         123           123         123                                       | Aksi<br>Aksi<br>Sitati Utapan<br>Sitati Utapan<br>Sitati Utapan<br>Sitati Utapan                                                                                                    | ΔT    |            |        |
|                     | DATA MEMB<br>Bhow 10<br>No. 1k<br>1<br>2<br>3<br>4<br>5<br>6 | ER<br>entries<br>Nama Member I<br>111<br>Pak Jaird<br>Pak Jaird<br>Muhtadin<br>Guuvendo<br>Agus | T         Alemat         11           111         111         111           darmajaya         Darmajya         111           Darmajya         Lampung         111           Tabuk Betung         Lampung         111 | No.Telpon         IT           111         0819930823           08226068879         08053232123           08063232123         08063232123  | Username II<br>1<br>pakuaini<br>pakjaini<br>muhtadin<br>suwendo<br>agus | Bear           Password         11           111         12           123         12           123         12           123         123 | AKai           AKai           Aftair           Aftair | TA    |            |        |

Gambar 4.21 Tampilan Halaman Data Member

Pada pemesanan service pelanggan / user akan memilih jenis layanan atau service yang akan di gunakan, tanggal, dan waktu service yang di inginkan.

v. Tampilan Pembatalan Otomatis

Merupakan tampilan pembatalan otomatis terhadap pesanan user / pelanggan.

| 1  | Graha Service Auto          | ж              | +                    |                         |                 |               |                  |             |           |            |                          |         | -    |          | ×        |
|----|-----------------------------|----------------|----------------------|-------------------------|-----------------|---------------|------------------|-------------|-----------|------------|--------------------------|---------|------|----------|----------|
|    | ← → 0 <sup>*</sup> (0 locs) | alhost/graha_a | ato/booking          |                         |                 |               |                  |             |           |            |                          | wir .   | 🗢 E3 | •        | •        |
|    | A HOME MY                   | WANTO REPOVER  | JAM) PEMELAN         | IN SERVICE R PENSE      | EVAN SPAREPART  | R STATUS BOO  | KING - R PENGADI | IAN SERVICE | O TENTANG |            |                          | A Abase | 00   | ingerant | ^        |
|    |                             |                |                      |                         |                 |               |                  |             |           |            |                          |         |      |          |          |
|    |                             | BOOKING        | SERVICE              |                         |                 |               |                  |             |           |            |                          |         |      |          |          |
|    |                             |                |                      |                         |                 |               |                  |             |           |            |                          |         |      |          |          |
| 2  | Graha Service Auto          | н              | +                    |                         |                 |               |                  |             |           |            |                          |         |      |          | ×        |
|    | ← → 0 0 loca                | alhost/graha_a | to/booking/status    |                         |                 |               |                  |             |           |            |                          | 3.0     | 🗢 🖓  | •        | •        |
|    | A HOME III W                | NAKTU SERVICE  |                      |                         | UAN SPAREPART   | E STATUS BOO  |                  | IAN SERVICE | · TENTANG |            |                          | A ANU   | 0.   | ogout    | <b>^</b> |
| -  |                             |                |                      |                         |                 |               |                  |             |           |            |                          |         |      |          |          |
|    |                             | STATUS         | OOKING               |                         |                 |               |                  |             |           |            |                          |         |      |          |          |
|    |                             |                |                      |                         |                 |               |                  |             |           |            |                          | -       |      |          |          |
| 11 |                             | Pembaya        | ran Bisa Tunai / Tra | nsfer. Jika Transfer Si | lahkan Transfer | dan Upload Bu | kti Pembayaran   |             |           |            |                          |         |      |          |          |
|    |                             | Bawa bu        | kti booking dan tran | safer sant service      |                 |               |                  |             |           |            |                          |         |      |          |          |
|    |                             | Show 10        | * entries            |                         |                 |               |                  |             |           | Search:    |                          |         |      |          |          |
|    |                             | No. 1h         | No Booking           | Nama Member 11          | Service 11      | Tanggat 11    | Batas Waktu      | Jam 11      | Durasi IT | Tagihan II |                          |         |      |          |          |
|    |                             | 1              | 54                   | Alan                    | Tune Up         | 2021-03-15    | 14-03-2021 14:27 | 10:00       | 2 Jam     | Rp.150,000 | Booking Di Batalkan      |         |      |          |          |
|    |                             | 2              | 53                   | Alan                    | Tune Up         | 2021-03-15    | 14-03-2021 14:23 | 0:00        | 2 Jam     | Rp.150,000 | Dooking Di Datatkan      |         |      |          |          |
|    |                             | 9              | 52                   | Alan                    | Ganti Oli       | 2021-03-15    | 14-03-2021 14:19 | 13:00       | 2 Jam     | Rp.50,000  | Booking Di Batalkan      |         |      |          |          |
|    |                             | 4              | 50                   | Alan                    | Ganti Oli       | 2020-08-29    | 29-06-2020 13:54 | 13:00       | 2 Jam     | Rp.50,000  | Upbood Bukti Pembeyaran  |         |      |          |          |
|    |                             | 6              | 49                   | Alan                    | Spooring        | 2019-10-25    | 20-10-2019 01:27 | 9:00        | 2 Jam     | Rp.120,000 | Uphond Dokti Pernhayaran |         |      |          |          |
| E. |                             | 0              | 48                   | Alan                    | Ganti Rem       | 2019-10-24    | 20-10-2019 01:26 | 9:00        | 2 Jam     | Rp.180,000 | Upload Bukti Pembayaran  |         |      |          |          |
|    |                             | 7              | 47                   | Alan                    | Ganti Oli       | 2019-10-31    | 20-10-2019 01:24 | 12:00       | 2 Jam     | Rp.50,000  | Uphond Dokti Pernbayaran |         |      |          |          |

Gambar 4.22 Tampilan Pembatalan Otomatis

Pada tampilan ini akan memperlihatkan pembatalan otomatis terhadap pesanan pelanggan. Jika pelanggan tidak melakukan upload bukti pembayaran untuk batas waktu yang di tentukan, maka otomatis pesanan pelanggan tersebut akan di batalkan.

w. Tampilan Gagal Booking

Meupakan tampilan pelanggan gagal melakukan booking jadwal karna terdapat batas antrian dan waktu.

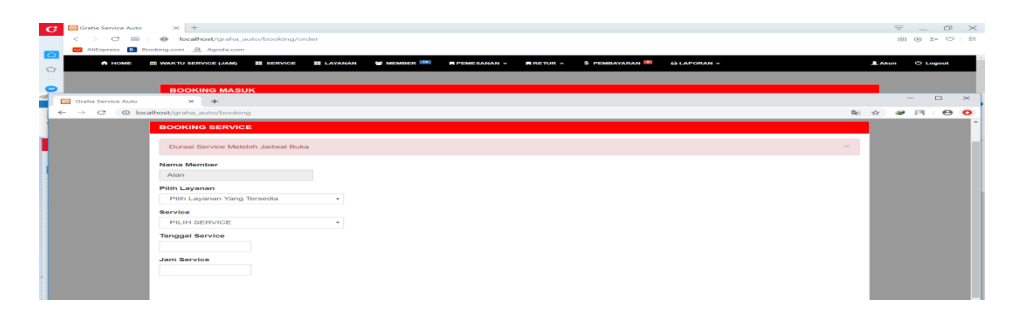

Gambar 4.23 Tampilan Gagal Booking

Pada menu pemesanan di pelanggan, pelanggan akan melihat pemberitahuan gagal booking karna melebihi batas waktu jam buka bengkel graha. Pelanggan hanya bisa melakukan pemesanan sampai batas waktu tertentu, dikarnakan pelanggan harus melihat estimasi waktu dari proses pengerjaan service.